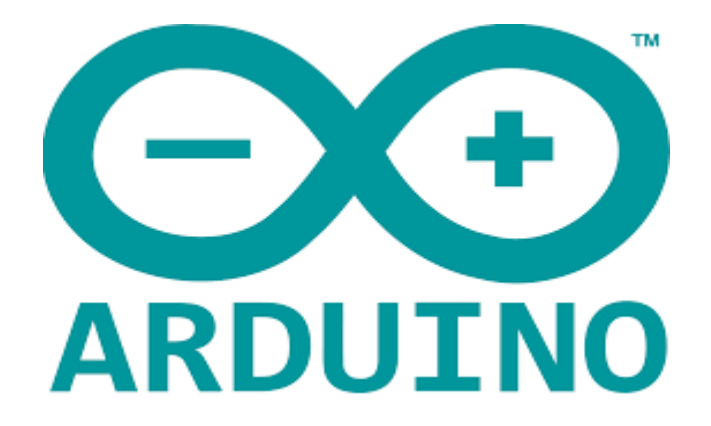

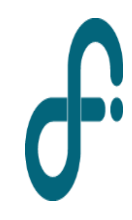

LABORATORIO 3 - DF - FCEyN - UBA 1er cuatrimestre de 2022 Arduino es una plataforma de creación de electrónica de software y código abierto, la cual está basada en una placa con todos los elementos necesarios para conectar periféricos a las entradas y salidas de un microcontrolador, y que puede ser programada en software libre, flexible y fácil de utilizar: Arduino IDE (Entorno de Desarrollo Integrado)

El proyecto **nació en 2003**, impulsado por **estudiantes** del Instituto de Diseño Interactivo de Ivrea, **Italia**, con el fin de facilitar el acceso y uso de electrónica y programación.

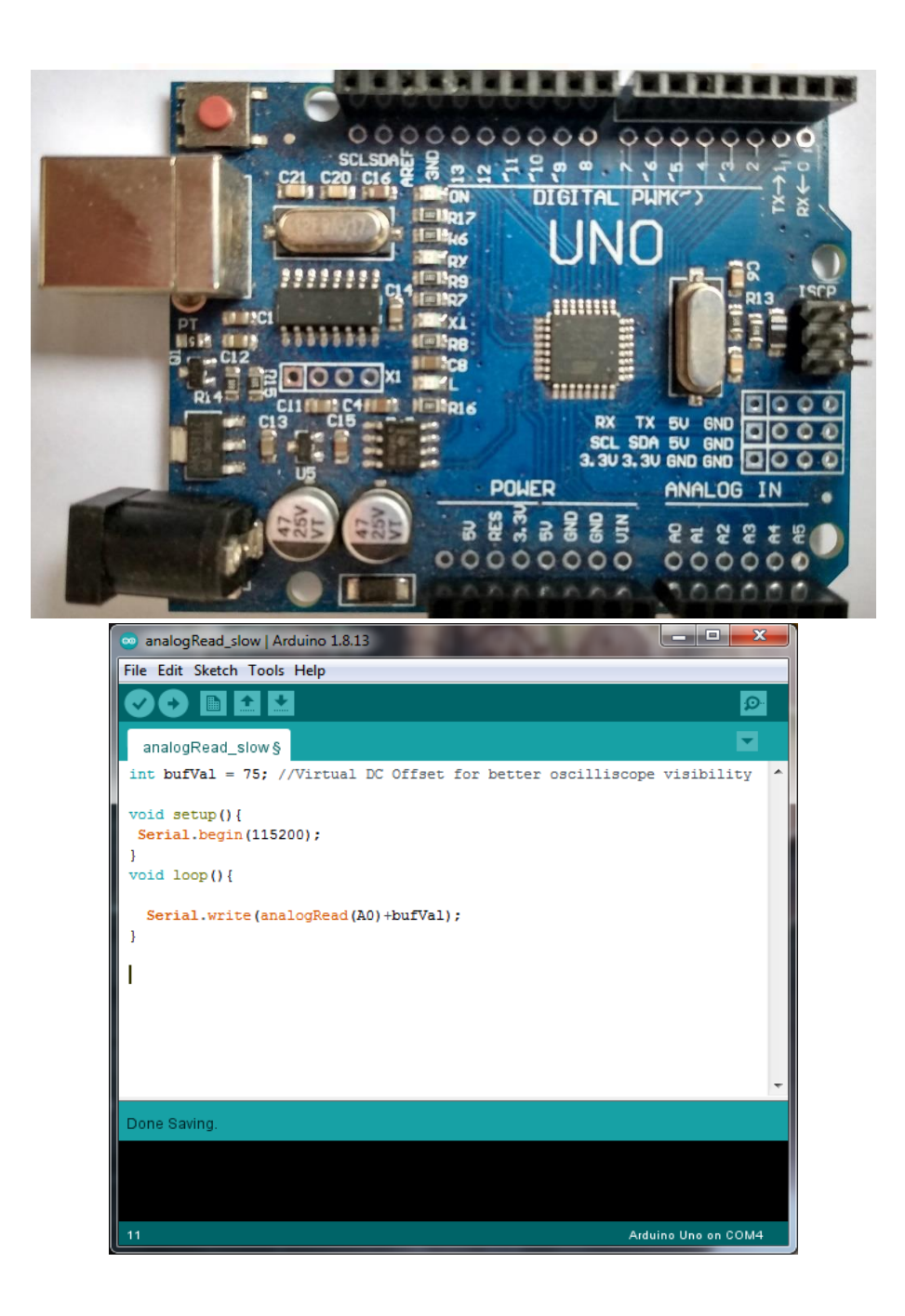

# Arduino UNO

### Technical specs

| Microcontroller             | ATmega328P                         |
|-----------------------------|------------------------------------|
| Operating Voltage           | 5V                                 |
| Input Voltage (recommended) | 7-12V                              |
| Input Voltage (limit)       | 6-20V                              |
| Digital I/O Pins            | 14 (of which 6 provide PWM output) |
| PWM Digital I/O Pins        | б                                  |
| Analog Input Pins           | 6                                  |
| DC Current per I/O Pin      | 20 mA                              |
| DC Current for 3.3V Pin     | 50 mA                              |
| Elash Momony                | 32 KB (ATmega328P)                 |
| hash memory                 | of which 0.5 KB used by bootloader |
| SRAM                        | 2 KB (ATmega328P)                  |
| EEPROM                      | 1 KB (ATmega328P)                  |
| Clock Speed                 | 16 MHz                             |
| Length                      | 68.6 mm                            |
| Width                       | 53.4 mm                            |
| Weight                      | 25 g                               |

| Placa basada en un microcontrolador<br>ATMEL (ATmega328 o ATmega328P): |
|------------------------------------------------------------------------|
| + 6 canales analógicos de entrada                                      |
| + 14 canales digitales (alto:5 V, bajo: 0 V)                           |
| + AVR (Advanced Virtual Risk)                                          |
| + 32 registros de 8 bits                                               |
| + ADC x aproximaciones sucesivas                                       |
| Resolución: 10 bits                                                    |
| <u>Muestreo:</u> = ajustable                                           |
| Rango: 0 a +5 V (ajustable a 1.1 V)                                    |
| Permite calibraciones externas                                         |
| Comunicación: serie (vía USB)                                          |

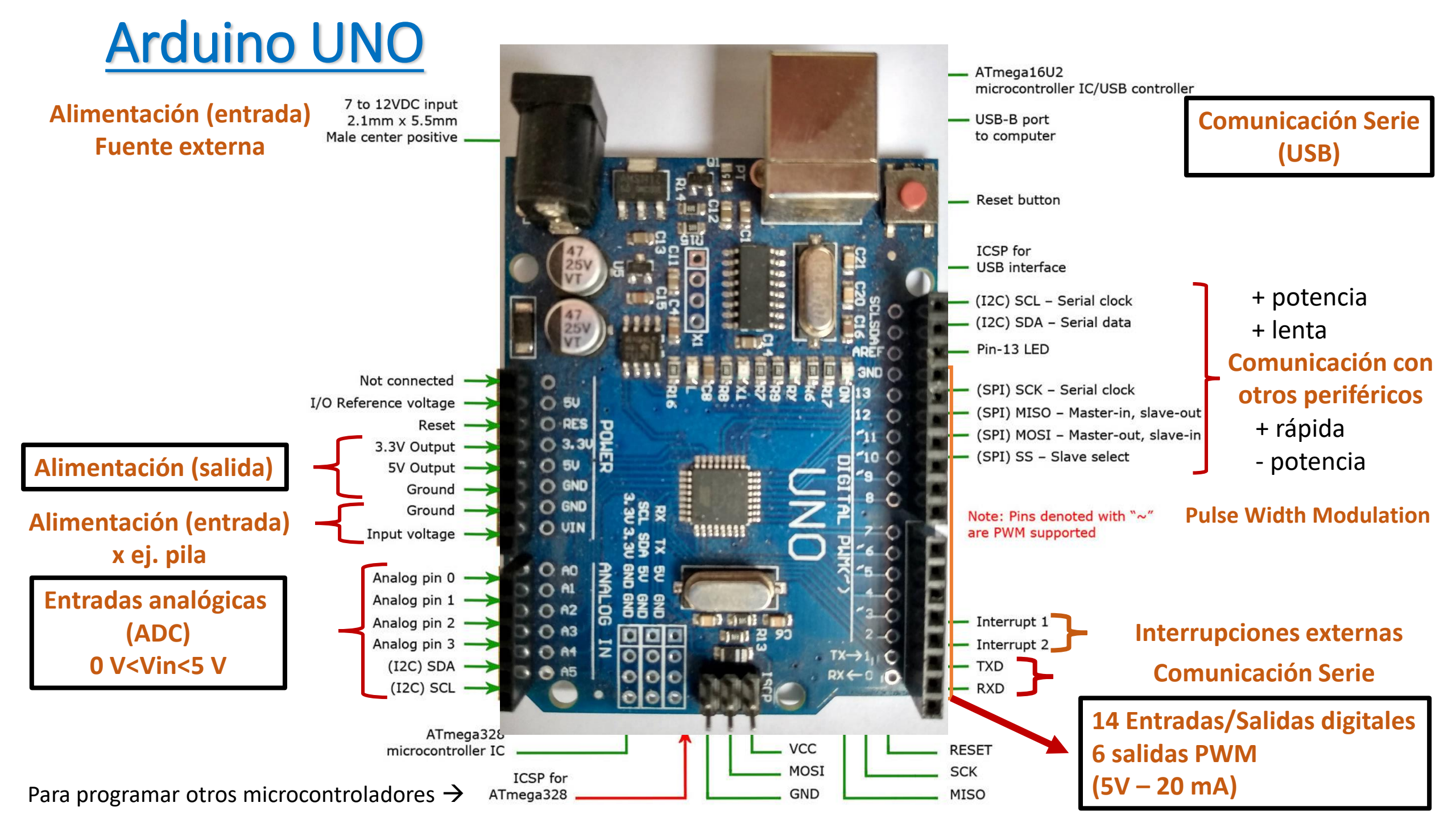

# Arduino UNO

### **Memoria Del ATmega328**

La **memoria flash** tiene una capacidad de 32 kB. Tiene una dirección de 15 bits. Es una memoria programable de solo lectura (ROM). Es memoria no volátil. El programa se almacena en esta memoria.

**SRAM** significa memoria estática de acceso aleatorio. Es una memoria volátil, es decir, los datos se eliminarán después de quitar la fuente de alimentación. Las variables del programa se almacenan en esta memoria.

**EEPROM** significa memoria de solo lectura programable y borrable eléctricamente. Tiene datos a largo plazo. Datos de configuración se almacenan en esta memoria.

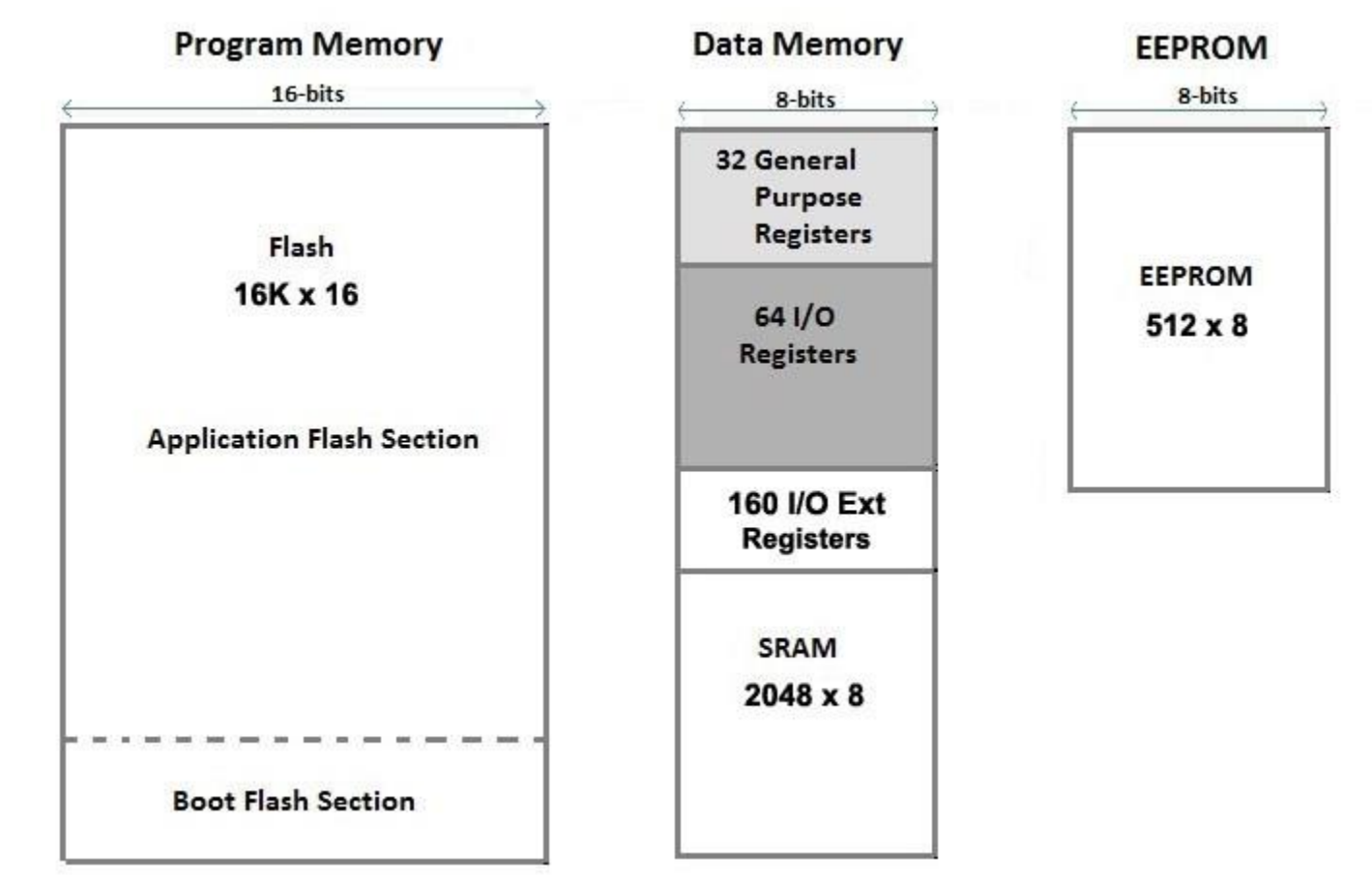

### **Registros del ADC (ATmega168/328P)**

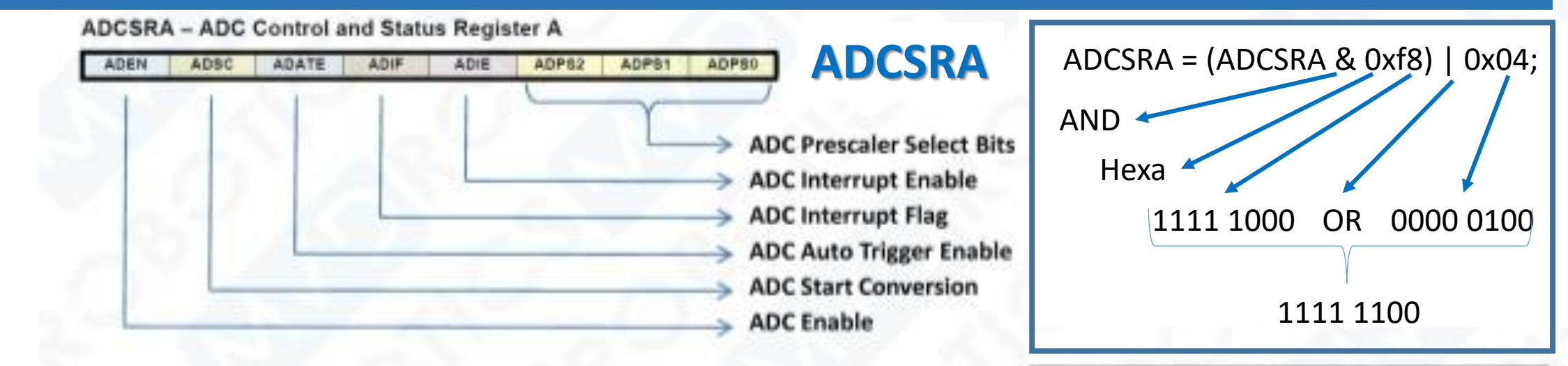

| ADPS2 | ADPS1 | ADPS0 | Division Factor |
|-------|-------|-------|-----------------|
| 0     | 0     | 0     | 2               |
| 0     | 0     | 1     | 2               |
| 0     | 1     | 0     | 4               |
| 0     | 1     | 1     | 8               |
| 1     | 0     | 0     | 16              |
| 1     | 0     | 1     | 32              |
| 1     | 1     | 0     | 64              |
| 1     | 1     | 1     | 128             |

| ADTS2 | ADTS1 | ADTS0 | Trigger Source                 |
|-------|-------|-------|--------------------------------|
| 0     | 0     | 0     | Free Running mode              |
| 0     | 0     | 1     | Analog Comparator              |
| 0     | 1     | 0     | External Interrupt Request 0   |
| 0     | 1     | 1     | Timer/Counter0 Compare Match A |
| 1     | 0     | 0     | Timer/Counter0 Overflow        |
| 1     | 0     | 1     | Timer/Counter1 Compare Match B |
| 1     | 1     | 0     | Timer/Counter1 Overflow        |
| 1     | 1     | 1     | Timer/Counter1 Capture Event   |

### Cómo destruir un Arduino....o todo lo que hay que evitar!!!

Existen muchas formas de destruir un Arduino. Una mala conexión, un sobrevoltaje o un exceso de corriente son solamente algunas de las principales razones que llevan a la destrucción de un microcontrolador.

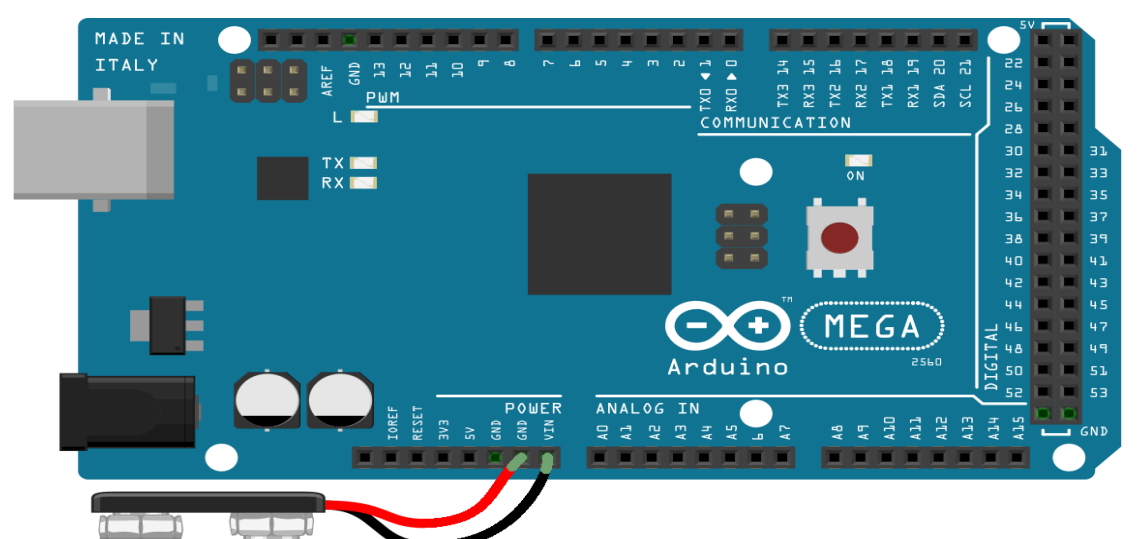

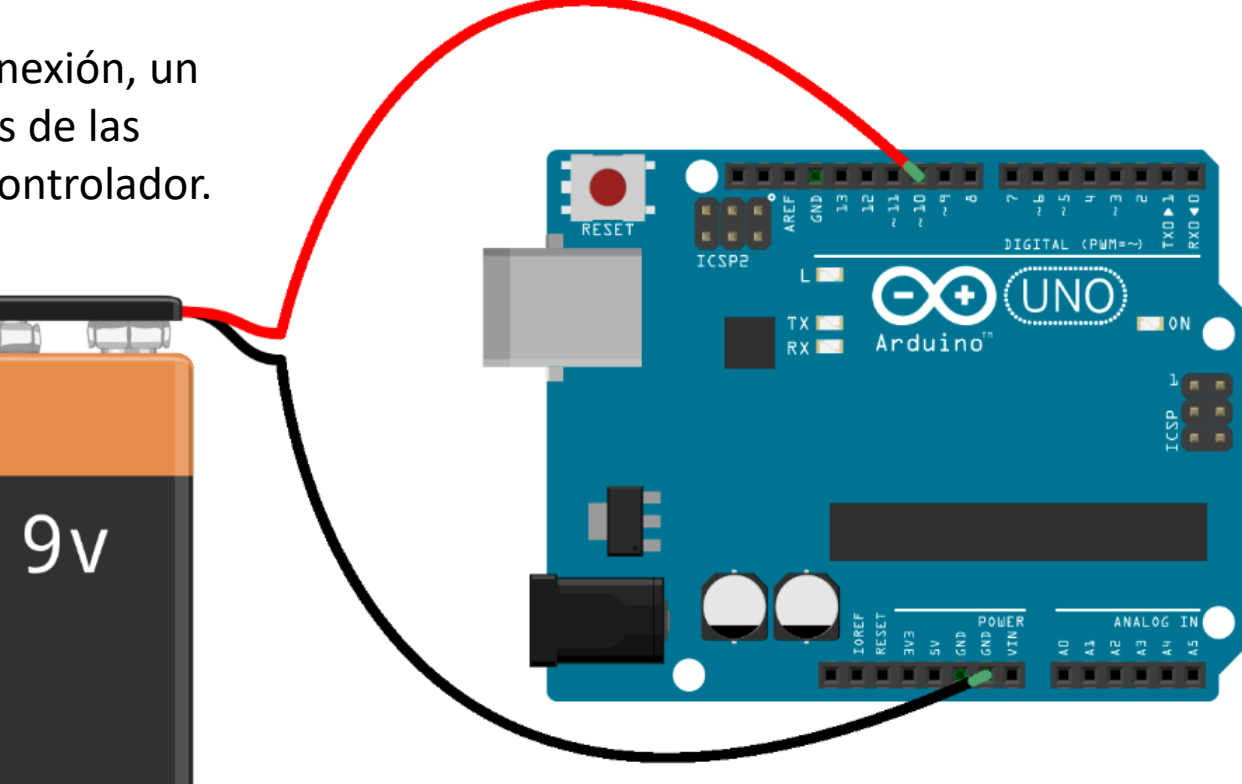

9<u>v</u>

Voltaje inverso (V<0 V) aplicado a la alimentación (VIN), a las entradas/salidas digitales o analógicas Sobrevoltaje (V>5 V) aplicado a un pin analógico/digital o a un pin de alimentación (VIN)

### Cómo destruir un Arduino....o todo lo que hay que evitar!!!

Existen muchas formas de destruir un Arduino. Una mala conexión, un sobrevoltaje o un exceso de corriente son solamente algunas de las principales razones que llevan a la destrucción de un microcontrolador.

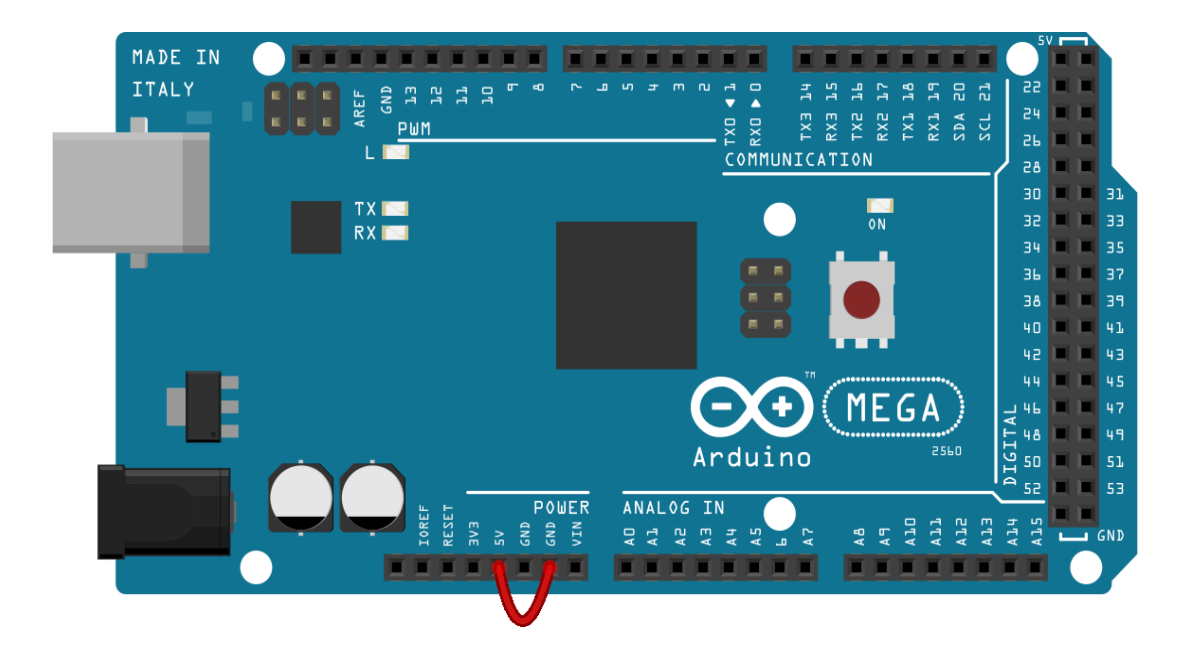

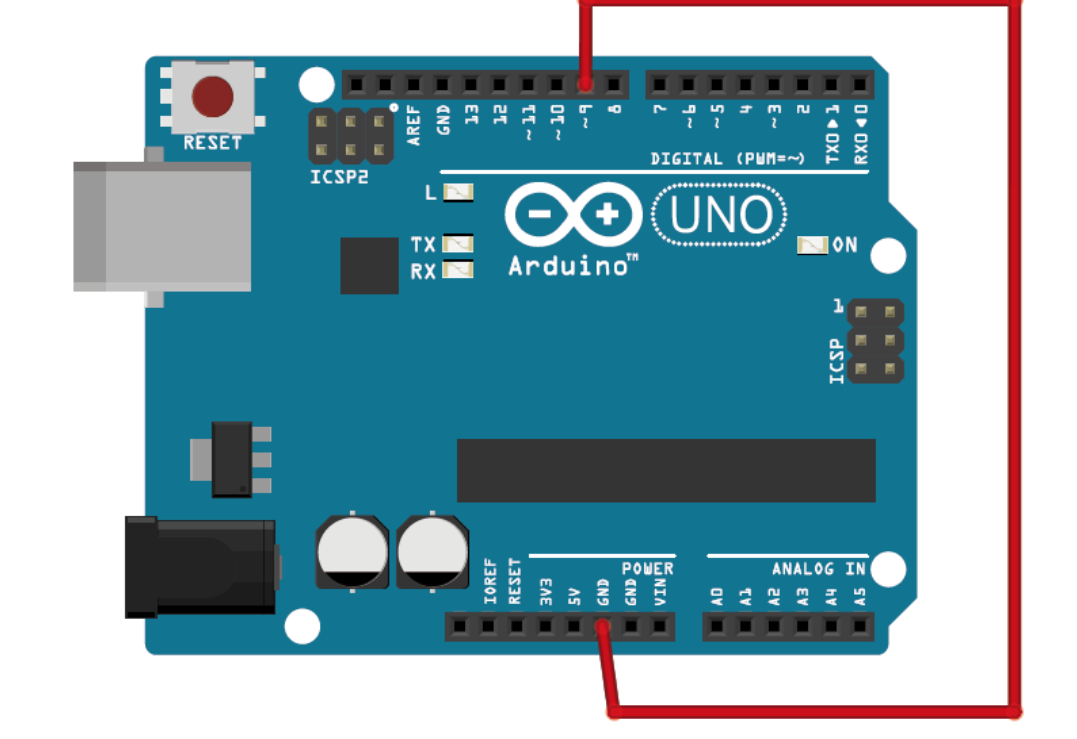

Cortocircuito en placa!

Sobrecorriente en pin digital (> 20 mA) Para evitarla, usar siempre una R>=220 ohm para este tipo de conexión

## Programar Arduino UNO

Programa de placa Arduino 🕂 Serial Plot

## Instalación / Programación

Guía de instalación para Windows y otros https://www.arduino.cc/en/Guide/Windows https://www.arduino.cc/en/Main/Software (seguir las instrucciones)

Guía para la instalación específica de UNO https://www.arduino.cc/en/Guide/ArduinoUno

Guía para la programación (en Español) https://www.arduino.cc/reference/es/

## **Adicionales**

Aprendiendo Arduino (Curso) https://aprendiendoarduino.wordpress.com/

Algo sobre microcontroladores https://www.newbiehack.com/MicrocontrollersA DC10Bits.aspx

https://hetpro-store.com/TUTORIALES/adcdel-atmega8/

## Programar Arduino UNO

| sketch_sep03a Arduino 1.8               | 8.13                                                                     |                                              |                              |                                  |                                           | - 0               | $\times$ |
|-----------------------------------------|--------------------------------------------------------------------------|----------------------------------------------|------------------------------|----------------------------------|-------------------------------------------|-------------------|----------|
| Archivo Editar Programa He              | erramientas Ayuda                                                        |                                              |                              |                                  |                                           |                   |          |
| sketch_sep03a                           | Auto Formato<br>Archivo de programa.<br>Reparar codificación & Recargar. | Ctrl+T                                       |                              |                                  |                                           |                   | يم<br>ح  |
| <pre>void setup()     // put your</pre> | Administrar Bibliotecas<br>Monitor Serie<br>Serial Plotter               | Ctrl+Mayus+I<br>Ctrl+Mayús+M<br>Ctrl+Mayús+L |                              |                                  |                                           |                   | ^        |
|                                         | WiFi101 / WiFiNINA Firmware Upda                                         | ter                                          |                              |                                  |                                           |                   |          |
| }                                       | Placa: "Arduino Uno"                                                     | >                                            | Gestor de tarjetas           |                                  |                                           |                   |          |
|                                         | Puerto                                                                   | >                                            | Arduino ARM (32-bits) Boards | >                                | 1                                         |                   |          |
| Vold 100p() {                           | Obtén información de la placa                                            |                                              | Arduino AVR Boards           | Arduino Yún                      |                                           |                   |          |
| // put your                             | Programador: "AVR ISP"                                                   | >                                            | ,⊥у:                         | Arduino Uno                      |                                           |                   |          |
|                                         | Quemar Bootloader                                                        |                                              |                              | Arduino Duemilanove or Diecimila |                                           |                   |          |
| }                                       |                                                                          |                                              |                              | Arduino Mega or Mega 2560        |                                           |                   |          |
|                                         |                                                                          |                                              |                              | Arduino Mega ADK                 |                                           |                   |          |
|                                         |                                                                          |                                              |                              | Arduino Leonardo                 |                                           |                   |          |
|                                         |                                                                          |                                              |                              | Arduino Leonardo ETH             |                                           |                   |          |
|                                         |                                                                          |                                              |                              | Arduino Micro                    |                                           |                   |          |
|                                         |                                                                          |                                              |                              | Arduino Esplora                  |                                           |                   |          |
|                                         |                                                                          |                                              |                              | Arduino Mini<br>Arduino Ethernet |                                           |                   |          |
|                                         |                                                                          |                                              |                              | Arduino Einemet                  |                                           |                   |          |
|                                         |                                                                          |                                              |                              | Arduino BT                       |                                           |                   |          |
|                                         |                                                                          |                                              |                              | LilyPad Arduino USB              |                                           |                   |          |
|                                         |                                                                          |                                              |                              | LilyPad Arduino                  |                                           |                   |          |
|                                         |                                                                          |                                              |                              | Arduino Pro or Pro Mini          |                                           |                   |          |
|                                         |                                                                          |                                              |                              | Arduino NG or older              |                                           |                   |          |
|                                         |                                                                          |                                              |                              | Arduino Robot Control            |                                           |                   |          |
|                                         |                                                                          |                                              |                              | Arduino Robot Motor              |                                           |                   |          |
|                                         |                                                                          |                                              |                              | Adafruit Circuit Playground      |                                           |                   |          |
|                                         |                                                                          |                                              |                              | Arduino Yún Mini                 |                                           |                   | ~        |
|                                         |                                                                          |                                              |                              | Arduino Industrial 101           |                                           |                   |          |
|                                         |                                                                          |                                              |                              | Linino One                       |                                           |                   |          |
|                                         |                                                                          |                                              |                              | Arduino ono wifi                 |                                           |                   |          |
|                                         |                                                                          |                                              |                              |                                  |                                           |                   |          |
|                                         |                                                                          |                                              |                              |                                  |                                           |                   |          |
| 1                                       |                                                                          |                                              |                              |                                  |                                           | Arduino Uno e     | n COM4   |
| Escribe aqu                             | uí para buscar                                                           | H 🤇                                          | ) 🗖 🖥 💽 🕻                    | 🛾 📕 😕 🔿 💿                        | Escritorio <sup>»</sup> 🔨 🐯 👝 🗐 🌈 ሲባ) ESF | 20:35<br>3/9/2020 | 3        |

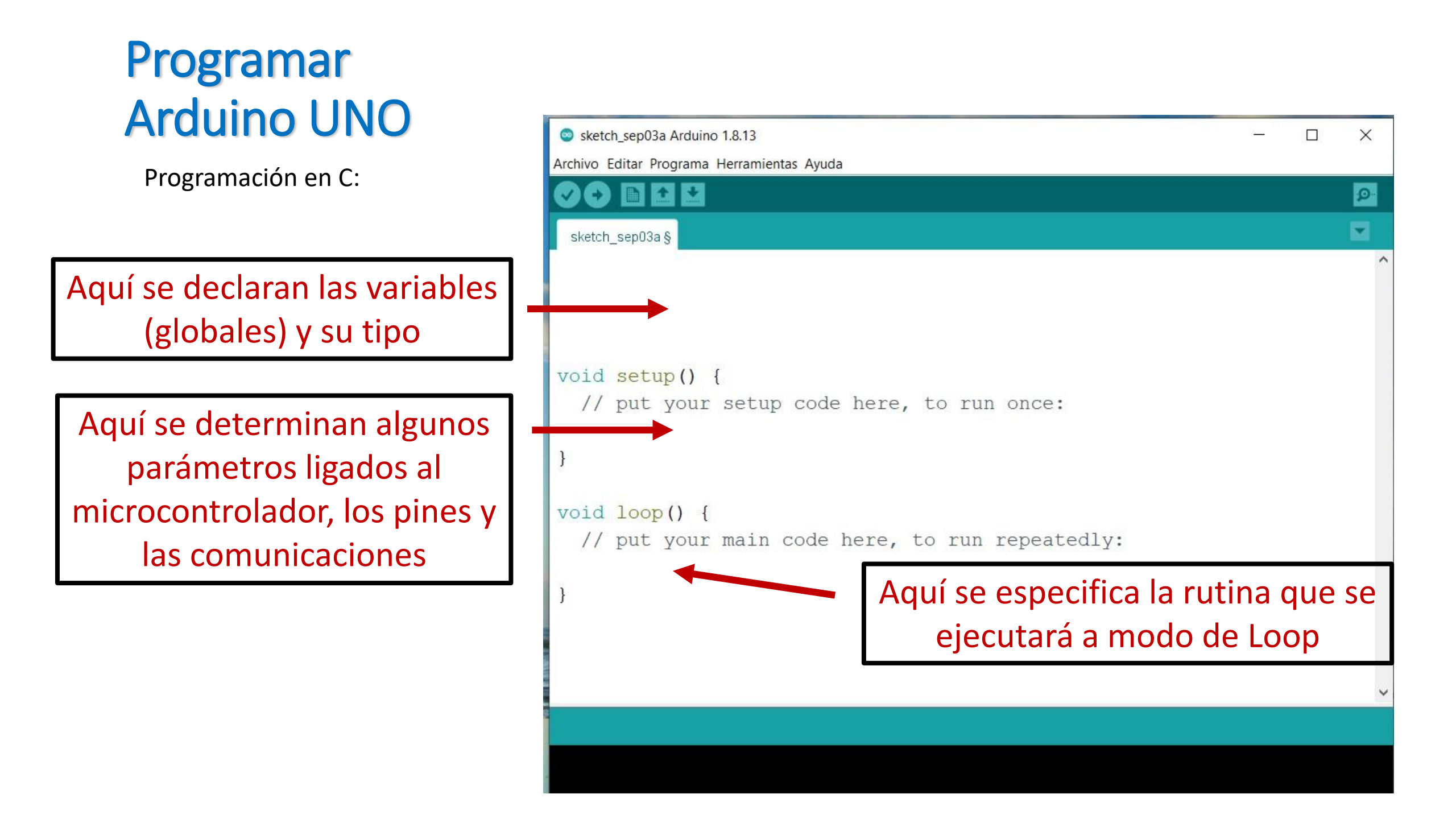

## Transferir mediciones de Arduino UNO

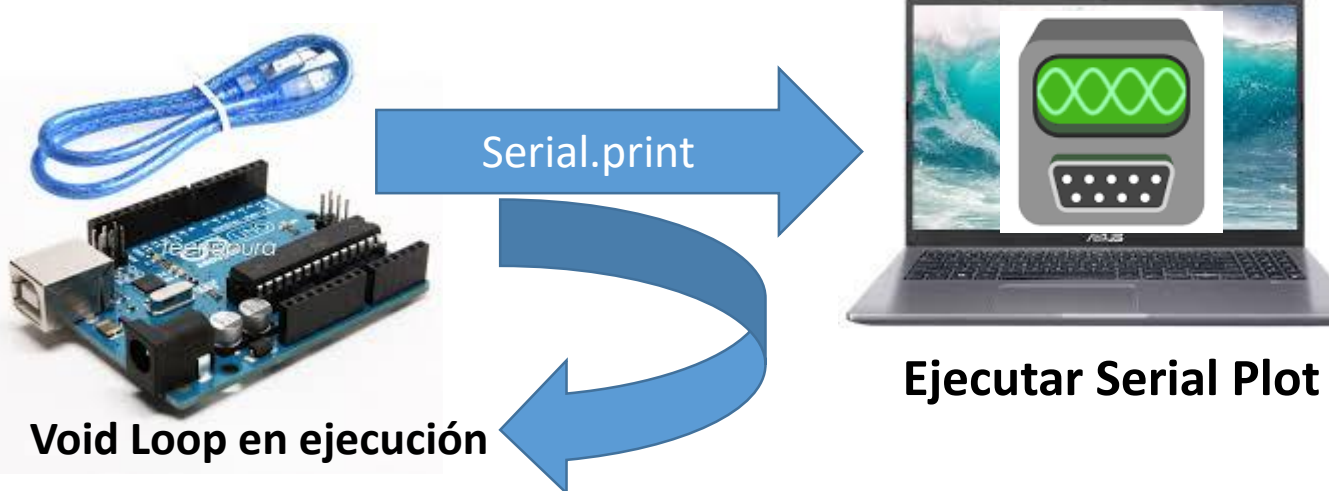

-1) Dejar ejecutándose el IDE de Arduino
-2) Chequear los datos adquiridos en el Monitor Serie
-3) Ejecutar el Serial Plot (cerrar previamente el Monitor Serie o el Serial Plotter del IDE (si los tuvieran abiertos)
-4) Igualar el "Baud Rate" en el "Port" y Setear "Data Format" en ASCII si hiciera falta. Clickear OPEN
-5) Visualizar los datos
-6) Grabar en archivo en "Record": seleccionar nombre archivo y luego clickear para iniciar y para finalizar sobre RECORD → LISTO! Los datos están en un archivo tipo CSV

for (int i=0; i<130; i++){ Serial.print(tiempo[i]/1000000.00000,5); // tiempo en segundos con 5 dígitos de resolución Serial.print(','); V1 = canal1[i]\*1.1/1023;Serial.print(V1,3) ; Serial.print(','); V2 = canal2[i]\*1.1/1023;Serial.print(V2,3); Serial.print(','); Serial.print(Amplitud1,3); Serial.print(','); Serial.print(Amplitud2,3); Serial.print(','); Serial.print(frec1,1); Serial.print(','); Serial.print(Amplitud2/Amplitud1,3); Serial.print(','); Serial.println(defasaje,1); delay(10000); // espera de 10 s para reiniciar las mediciones

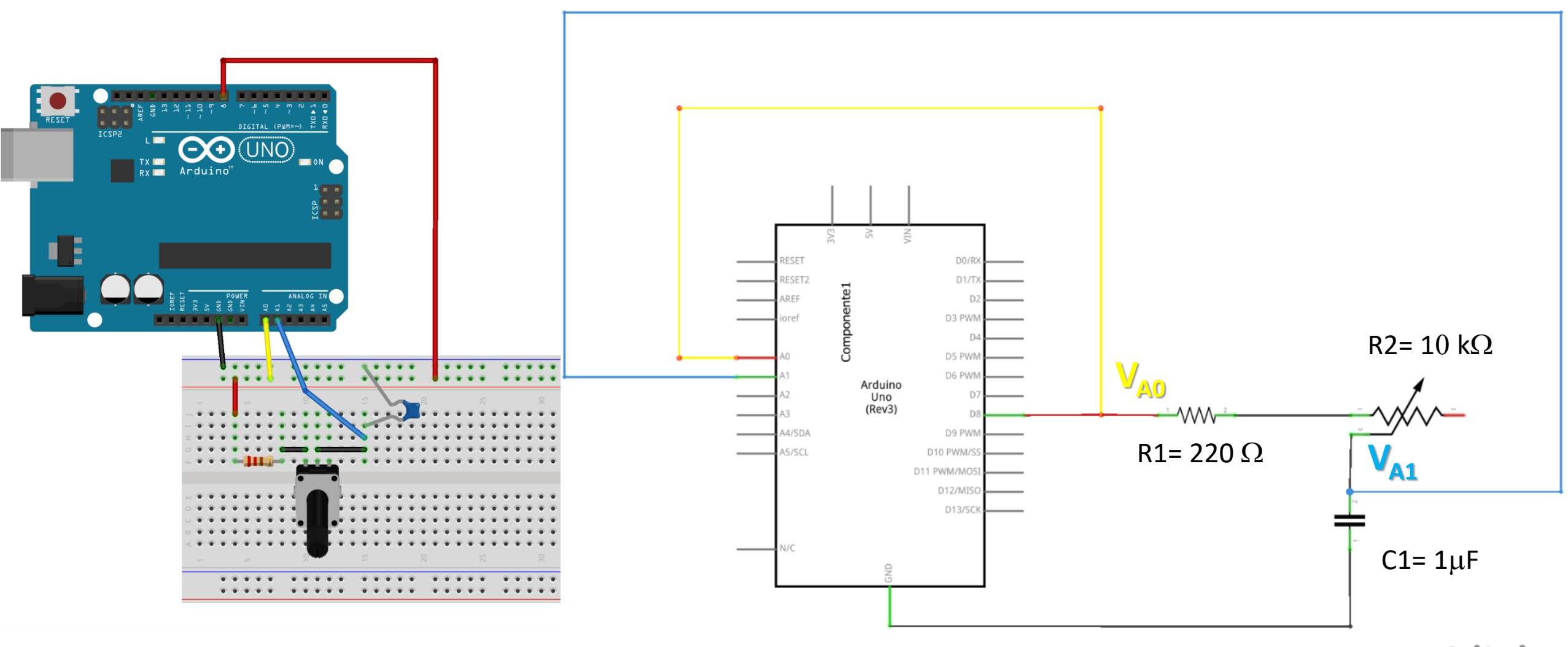

fritzing

### LABORATORIO 3 - DF - FCEyN - UBA – 1er cuatrimestre 2021

## El circuito RC serie: estudio experimental

Transitorio\_RC\_Lab3 Arduino 1.8.13

Archivo Editar Programa Herramientas Ayuda

### Transitorio\_RC\_Lab3

- /\* LABORATORIO 3 DF FCEYN UBA
- \* Este programa permite medir los voltajes de las entradas
- \* analógicas A0 y A1 en función del tiempo
- \* Enciende a alto (5 V) una salida digital (pin 8) para medir el transitorio de un cir
- \* RC y LC y mide 60 veces la evolución de estos 2 voltajes. Luego aplica un valor bajo
- \* (O V) y repite las 60 mediciones. Finalmente envía por el puerto serie las
- \* 120 mediciones del tiempo y de ambos voltajes

#### int V0[160], V1[160]; long tiempo[160];

void setup() {

Serial.begin(57600); // velocidad de transferencia de la interfaz serie
pinMode(8, OUTPUT); // fija al pin digital 8 como Salida

/\* CAMBIAR "0x04" o "0x03" según la frecuencia de la señal a medir

- \* USAR "0x04" para frecuencias < 1000 Hz y regular con "espera" para frecuencias bajas
- \* USAr "0x03" para frecuencias >= 1000 Hz con espera=0
- \*/

ADCSRA = (ADCSRA & 0xf8) | 0x03; // clear prescaler | set prescaler to /16 ADCSRA |= 1<<ADEN; // make sure ADC is enabled

Se miden 80 tríos de datos (t, VA0, VA1) para el semi-ciclo de carga (Pin 8 "HIGH") y otros 80 tríos de datos para el semi-ciclo de descarga (Pin 8 "LOW")

Recomendación para ajustar el valor de "espera": espera=0  $\rightarrow$  mide 80 datos (t, VA0, VA1) en 4 ms

Espera=n µs de espera entre cada terna de medición → 80 x n µs. Si n=200 → (80X0.2 + 4)ms = 20 ms para los 80 datos (semi-ciclo)

Arduino Uno en COM-

Escritorio 🔨 🛪 😻 🥌 🖬 🌈 🕼 ESP

#### Guardado.

El Sketch usa 4258 bytes (13%) del espacio de almacenamiento de programa. El máximo es 32256 bytes. Las variables Globales usan 1512 bytes (73%) de la memoria dinámica, dejando 536 bytes para las variables locales. El máximo es 2048 bytes.

Tiempo de medición OK respecto del tiempo característico

Se observa la saturación de V<sub>A1</sub>(t) Es decir T<sub>med</sub> > 4  $\tau$ 

→ No cambiar "espera"

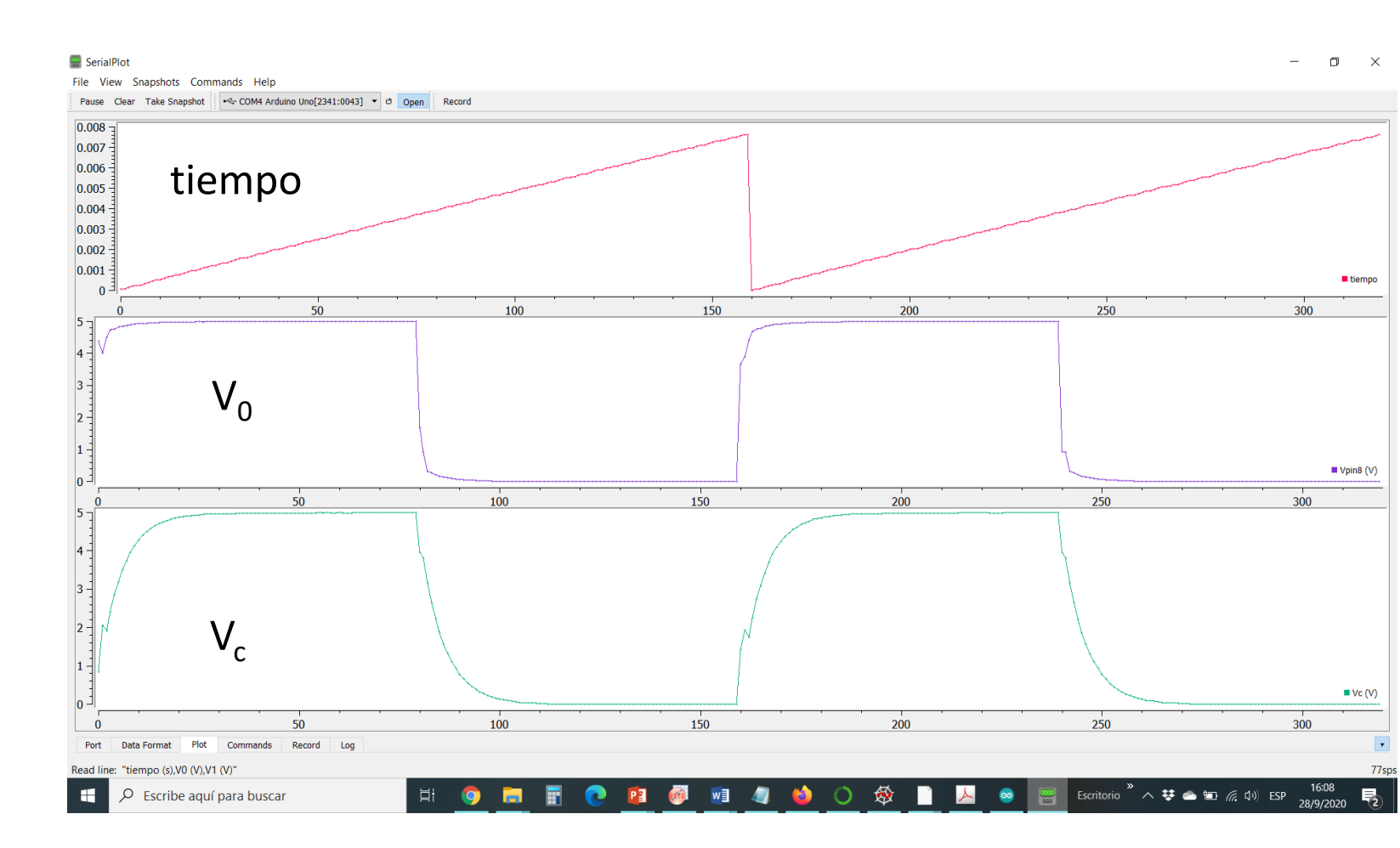

Tiempo de medición corto respecto del tiempo característico

No se observa la saturación de V<sub>A1</sub>(t) Es decir T<sub>med</sub> < 4  $\tau$ 

→ Aumentar "espera"

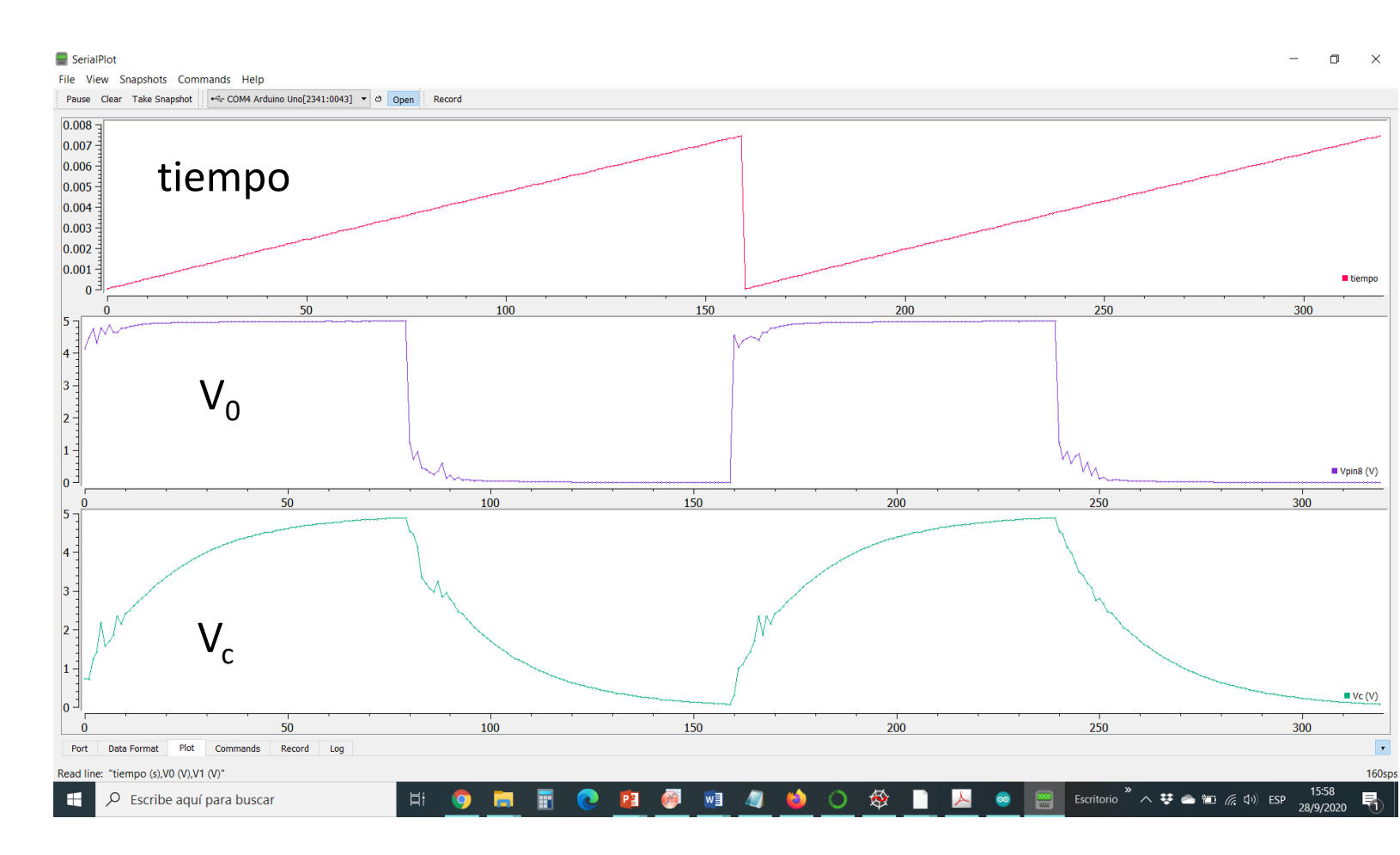

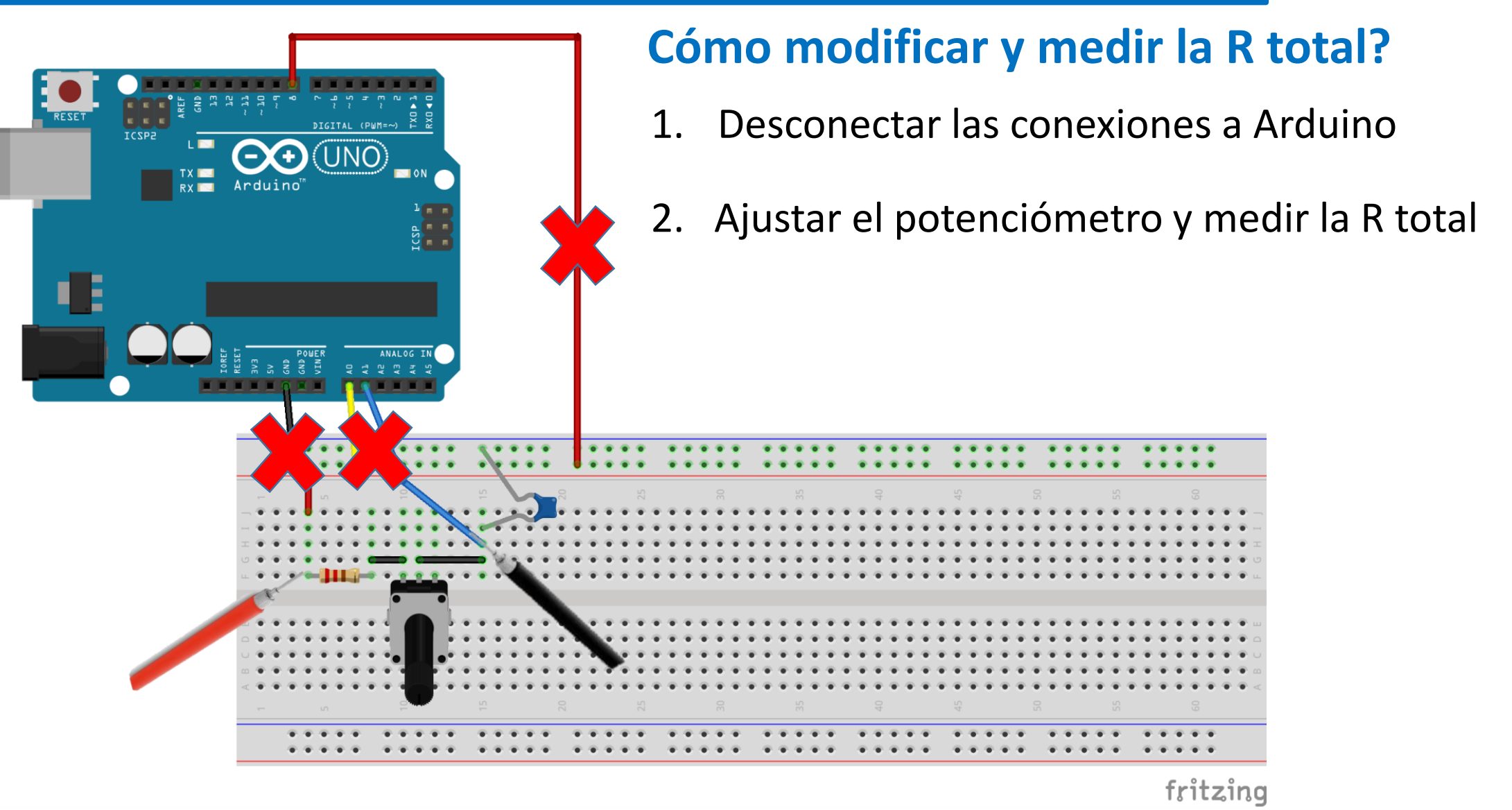

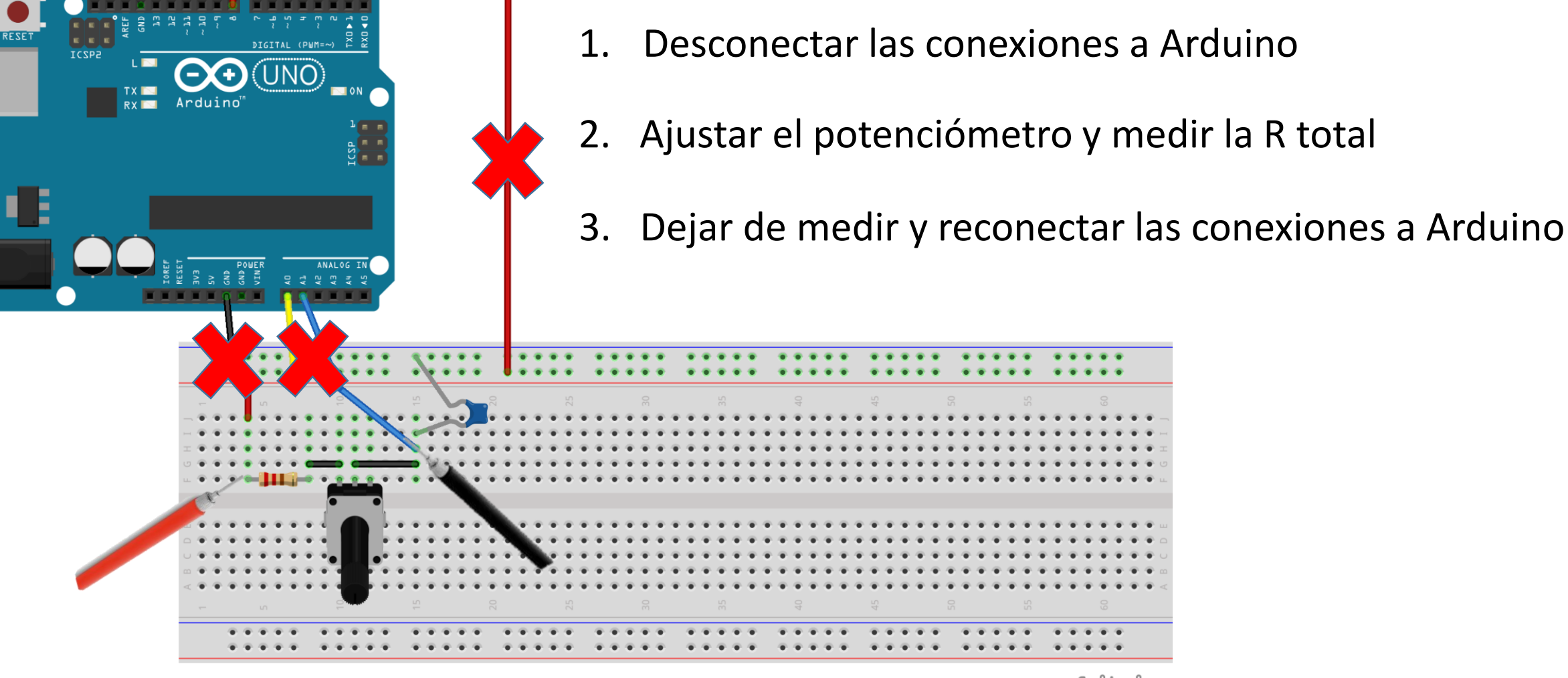

fritzing

Cómo modificar y medir la R total?

## El circuito RC serie con Arduino: un desafío a la sistematicidad!

### Pasos:

- Abrir el IDE de ARDUINO (Transitorio\_RC\_Lab3.ino) y compilarlo (cargarlo en Arduino)
- 2. Abrir el SerialPlot: setear plot y fijar nombre de los archivos de salida
- 3. Fijar R2 y medir R1+R2 con el multímetro
- 4. Conectar los pines de Arduino
- 5. Monitorear la señal con el SerialPlot
- 6. Si se observa la saturación de Vc seguir con 7
   / caso contrario → ir a 9
- 7. Grabar (prop. de indexación automática) archivo con 3-4 ciclos de carga y descarga
- 8. Volver a 3

### Pasos':

- 9. "Cerrar el OPEN" del SerialPlot
- 10. Cambiar el valor de la variable "espera" en el IDE de ARDUINO (Transitorio\_RC\_Lab3.ino)
- 11. Compilar este IDE (cargarlo en Arduino)
- 12. "Abrir el OPEN" el SerialPlot
- 13. Monitorear la señal con el SerialPlot
- Si se observa la saturación seguir con 7 / caso contrario volver a 9

### Scripts de Python para graficar y analizar los datos

#### C:\Users\Charly\NubeDF\PythonProgs\Cursos\Lab3\RCtransitorio\_Ch.py

46

- P 🎥 🖳 🖼 🗶 🕨 🖬 🖬 🖬 🕻 🔰 🕻 🗧 📇 🕨 🔳 💽 💥 🎤 🐣 🔶 C:105

Código fuente Ejecutar Depurar Terminales Proyectos Herramientas Ver Ayu

| 21<br>22 | enioque teorico . Se extrae el valor del tieni                               | 58 |                                                     |
|----------|------------------------------------------------------------------------------|----|-----------------------------------------------------|
| 23       | #Elijo el directorio donde se encuentran los archivos que voy a angliza      | 59 | #%%                                                 |
| 24       | US. Chu. I. (I. C. (USELS (Char Ly (Nubeb) (Al durno (Data (Il ansitor los ) | 60 | prit("Seleccionar el semi-ciclo de carga o descarg  |
| 26       | print( nombre del archivo completo con terminación .txt incluida")           | 61 | prit("Por ej: 1-3-5 para carga o 2-4-6 para descar  |
| 27       | file = input()                                                               | 63 | cicle - int(input())                                |
| 28       | prin <mark>t("Valor de la R (ohm)")</mark>                                   | 64 |                                                     |
| 29       | Resist = float(input())                                                      | 65 | #limitar los datos al rango de interés              |
| 30       |                                                                              | 66 | 5                                                   |
| 31       | #Importo los datos del archivo                                               | 67 | datoinicial1=(ciclo-1)* <mark>80</mark>             |
| 32       | data = np.loadtxt(file,dtyp = float,delimiter = , ,skiprows= 1)              | 68 | datofinal1=datoinicial1+79                          |
| 34       |                                                                              | 69 |                                                     |
| 35       |                                                                              | 70 |                                                     |
| 36       | x1i = data[:,0] #columna de liempo en segundos                               | /1 | XI=XII[datoinicial1:datofinal1]                     |
| 37       | y1i - data[.,2] #caida de tensión sobre el capacitad                         | 72 | v2=v2i[datoinicial1:datofinal1]                     |
| 38       | <pre>v2i= (data[:,1]-data[:,2])/Resist #corriente del circuipo</pre>         | 74 | x1corr=x1i[datoinicial1+5:datofinal1]               |
| 39       |                                                                              | 75 | v2corr=v2i[datoinicial1+5:datofinal1]               |
| 40       |                                                                              | 76 |                                                     |
| 41       |                                                                              | 77 | #Graficamos los datos en la zona elegida en función |
| 42       |                                                                              | 70 | Circuite mlt submlate()                             |

82 y2x=y1x.twinx()

## Cómo elegir los "semi-ciclos"

– 0 ×

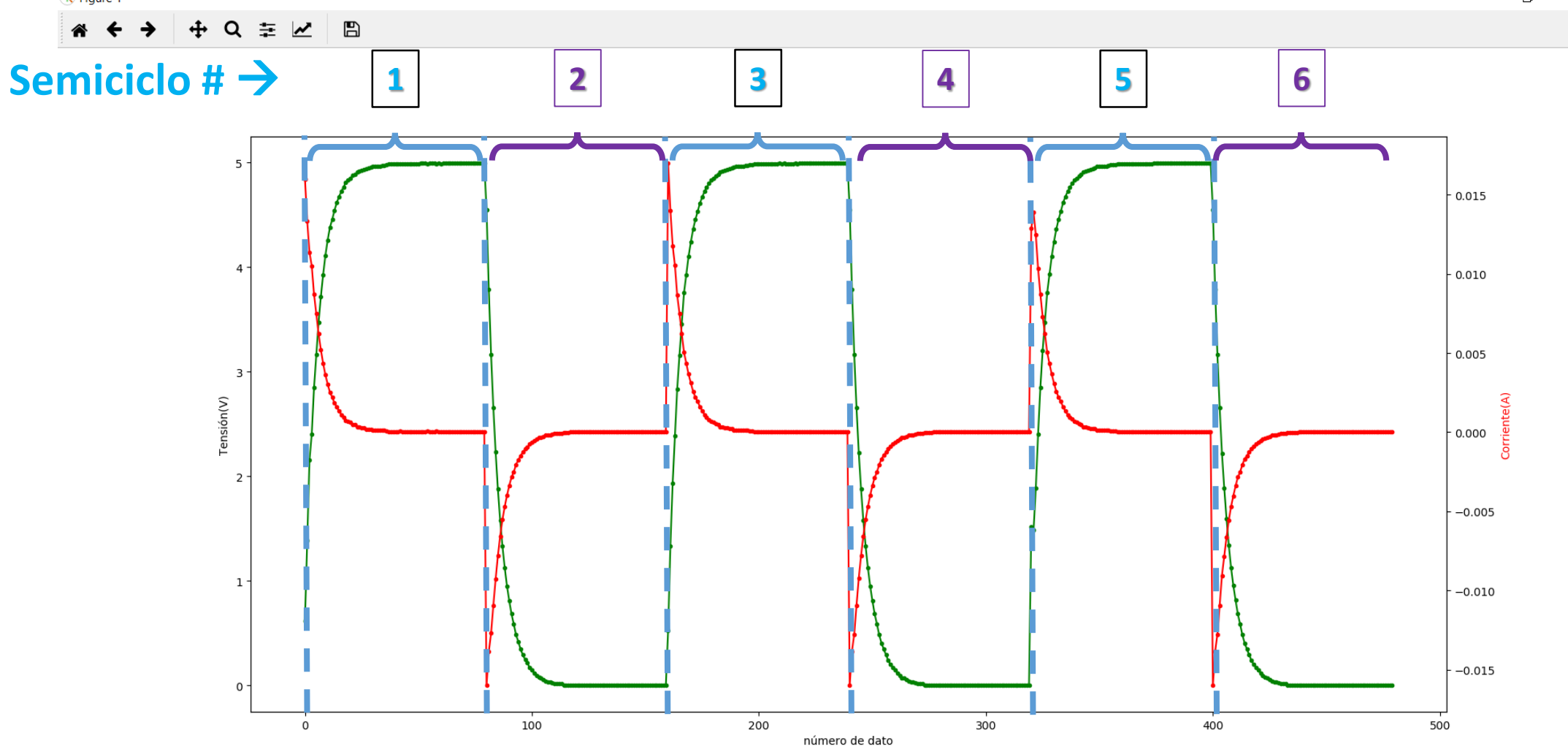

📔 🛛 🖬

0

X

00

H

2

**®** 

.....

0

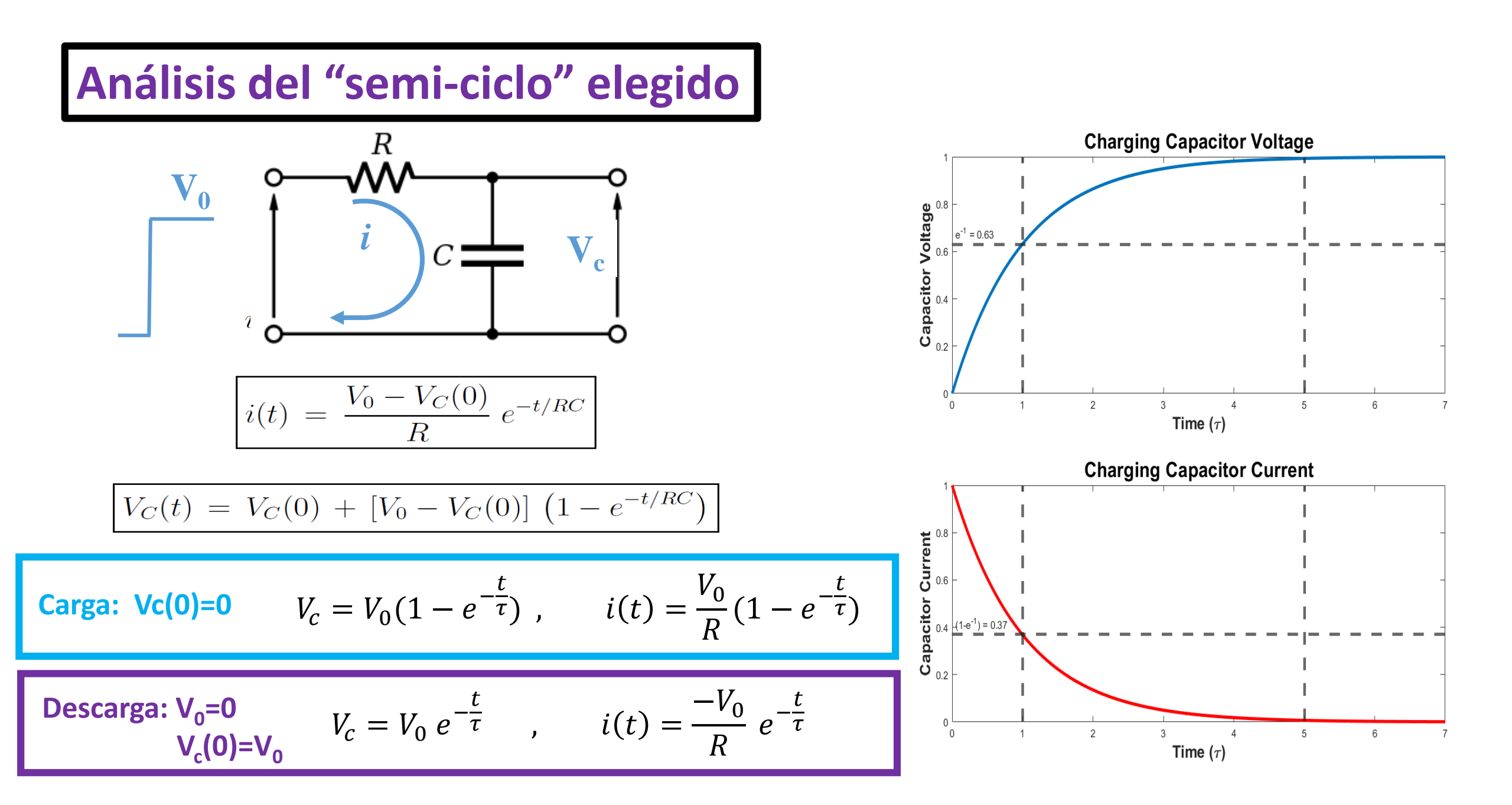

### Scripts de Python para graficar y analizar los datos

| $ = \mathbb{P} = \mathbb{P}$ | alos oblemuos de lau vs h                                                       |
|----------------------------------------------------------------------------------------------------|---------------------------------------------------------------------------------|
| 11 import statsmodel <b>ZEXUAE ELVAIOLOU</b>                                                                                                    |                                                                                 |
| 12 import os<br>13 from TPython import get invinon                                                                                                    | (NubeDF\Arduino\Data\Transitorios                                               |
| 14                                                                                                    | C: Users Charry Nubebr (PytholinProgs Cursos Cado y Ajuste RC. py               |
| 15 #%%                                                                                                    | 54 nlt xlabel('Resistencia (ohm)'):                                             |
| 16 #selecciono si las figuras aparecen en la terminal (inline) o en ventana emergente (qt5)<br>17 #apt inviten() nun line magic('matriletlik', 'inline')                                                                                                    | 55 nlt vlabel('Tau (c)'):                                                       |
| 18 get invthon().run line magic('matplotlib', 'at5')                                                                                                    | 55 pit.yraber( rad (3) );                                                       |
| 19                                                                                                    | E7                                                                              |
| 20 #Elijo el directorio donde se encuentran los archivos que voy a chalizar                                                                                                    |                                                                                 |
| 21 os.chdir n'C:\Users\Chanly\NubeDF\Anduino\Data\Thausitorios()                                                                                                    | 50 mint(lCharvenne ave al compantemiente de Tay va D ese lineal antes d         |
| 22<br>23 #Leo el anchivo tyt tiene que estan en la misma cannota que el pregnama                                                                                                    | 59 print( chequeamos que el comportamiento de lau VS R sea linear antes d       |
| 23 #Leo al montane et come ane ectar en competa que et programa                                                                                                    | 60                                                                              |
| 25 file = 'SalidaRCtransitorio.txt'                                                                                                    | 61                                                                              |
| 26 #en <mark>l archivo aue leo las columnas están s</mark> paradas por coma, la primera fila tiene el título ento                                                                                                    | 62                                                                              |
| 27 Misdatos1=[]                                                                                                    | 63 #Ajuste por cuadrados minimos ponderado con <mark>incertidumbres</mark> en y |
| <pre>28 Misdatos = np.loadtxt(file1, delimiter=",",skiprows=1) 20 #mmint(Misdatos1)</pre>                                                                                                    | 64 w=1/errory0                                                                  |
| 30 #Ordeno Los datos con La tensión de entrada                                                                                                    | 65 X = sm.add_constant(x0)                                                      |
| <pre>31 Misdatos1=Misdatos[np.argsort(Misdatos[:, 2])]</pre>                                                                                                    | 66 wls_model = sm.WLS(y0,X, weights=w)                                          |
| 32                                                                                                    | 67 results = wls_model.fit()                                                    |
| 33 ""                                                                                                    | 68 o,C=results.params                                                           |
| 34 #leer los datos desde una archivo csv delimitado por tabs                                                                                                    | 69 #intervalo de confianza para ordenada al origen v pendiente                  |
| 36 file = input()                                                                                                    | 70 oint.Cint=results.conf int(alpha=0.05)                                       |
| <pre>37 Misdatos1=np.genfromtxt(file,delimiter='\t',skip header=1)</pre>                                                                                                    | 71 deltaC=abs((Cint[1]-Cint[0])/2)                                              |
| 38 """                                                                                                    | 72 deltao= $abs((oint[1]-oint[0])/2)$                                           |
| 39                                                                                                    | 73                                                                              |
| 40 #Datos ordenados col0 : Vfuente, col1: Vresistencia, Col2. Corriente en mA                                                                                                    | 74 $print("C=(" C " +/- " deltaC ") E")$                                        |
| 42 errorv0 = Misdatos1[:,1] #incertidumbre de tau                                                                                                    | 75 print("ordenada al origen=(" $o$ " +/- " deltao ") V")                       |
| 43 x0= Misdatos1[:,2] #valores de r                                                                                                    |                                                                                 |
| <pre>44 errorx0=Misdatos1[:,3]/10 #valores de incertidumbre de r</pre>                                                                                                    | 77 #calculo las bandas de confianza y prodicción                                |
| 45                                                                                                    | 79 from statemodels state outliens influence import summary table               |
| 46 pit.ion()<br>47                                                                                                    | 70 from statsmodels.stats.outliers_influence import summary_table               |
| >                                                                                                    | Thom statsmodels.sandbox.regression.predstd import wis_prediction_std           |
| SLSP Python: is                                                                                                    |                                                                                 |
| Image: Scribe aquí para buscar       Image: Scribe aquí para buscar         Image: Scribe aquí para buscar       Image: Scribe aquí para buscar                                                                                                    | <pre>80 81 81 st, data, ss2 = summary_table(results, alpha=0.05) 82</pre>       |

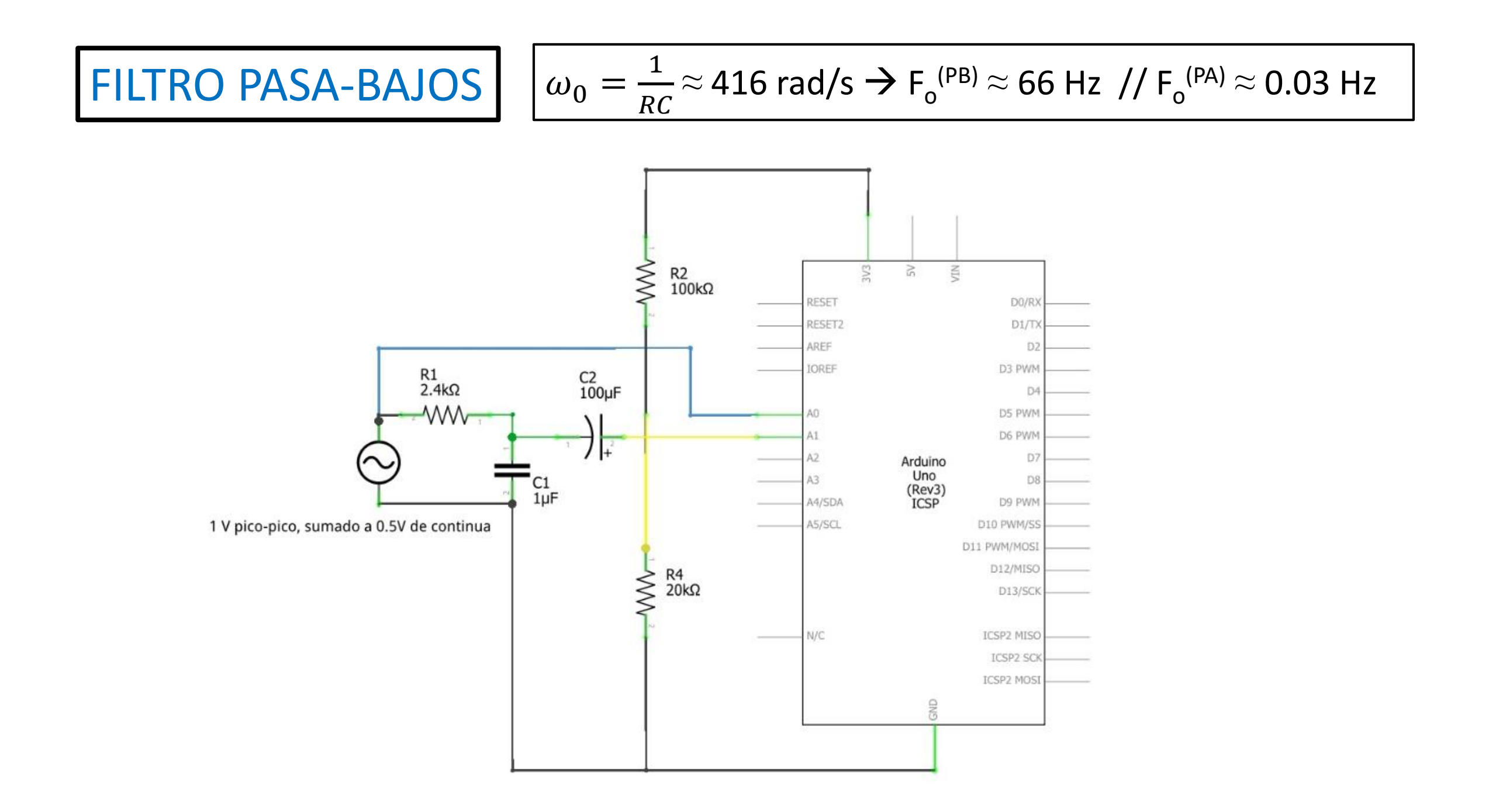

## Software: medición / análisis

### **Doscanales\_frec\_ampl\_fase.ino / SerialPlot**

| © Doscanales_frec_ampli_fase Arduino 1.8.13                                                                                                    | Doscanales, frec, ampli, fase Arduino 18.13                                                                                                    | × |
|----------------------------------------------------------------------------------------------------|----------------------------------------------------------------------------------------------------|---|
|                                                                                                    |                                                                                                    | ø |
| <pre>Doscanales_frec_ampli_fase<br/>int espera=0; // Cambiar para ajustar la ventana de datos a la frecuencia<br/>CAMBIAD espera" según la frecuencia de la señal a medir: espera=0&gt; 1<br/>* 0 para frec=451-1000 Hz // 100 161-450 Hz // 300 74-160 Hz // 1000 26-7<br/>* Para frec&gt; 1000 Hz fijar espera=0 y cambiar el prescaler de 04 a 03 con<br/>*/<br/>int canal1[130];<br/>int canal2[130];<br/>long tiempo[130]; // para que no resetee cada 32 ms (aprox)!<br/>float V1;<br/>float V2;<br/>float maxV, minV, maxV11, minV11, maxV12, minV12, maxV21, minV21, maxV22,</pre> | <pre>Description for a molifact of orden on of que se envian los * datos medidos y estimados (separados x ",") * Sacamos los "labels" para poder usar el SerialPlotter.py Serial.print("tiempo (s)"); Serial.print("V(V)"); Serial.print("V(V)"); Serial.print("V(V)"); Serial.print(','); Serial.print(','); Serial.print(','); Serial.print(','); Serial.print(','); Serial.print('','); Serial.print('','); Monitorear la frecuencia estimada (SerialPlot) Serial.print('','); Modificar 'espera' si la registra mal y</pre>                                                                                                    |   |
| <pre>int maxIndice, minIndice, maxIndice11, maxIndice12, minIndice11, minIndice<br/>int maxIndice21, maxIndice22, minIndice21, minIndice22, Flagmax2, Flagmin2<br/>float Amplitud1, Amplitud2, defasaje, frec1, frec2;<br/>int Flag;<br/>int ventana=4; / fija la ventana local (# de puntos) para determinar los </pre>                                                                                                    | <pre>Serial.print("Transferencia"); Serial.print(','); Serial.println("defasaje (°)"); */ </pre> <pre> descartar la medición donde eso pasó </pre>                                                                                                    | > |
| 😑 👂 Escribe aguí para buscar                                                                                                    | Haudinovie and Article and Article and Art |   |

Software: medición / análisis

Python: 1) Analisis 2 señales con amplitud V2 – 2) Ajuste filtros PB.py

## Puntos de Control

- 1. Obtener señales Vin y Vout para cada filtro a distintas frecuencias (en el rango relevante!).
- 2. Obtener los diagramas de Bode correspondientes.
- Ajustar mediante Python → obtener la frecuencia de corte / discutir valores y diferencias obtenidos

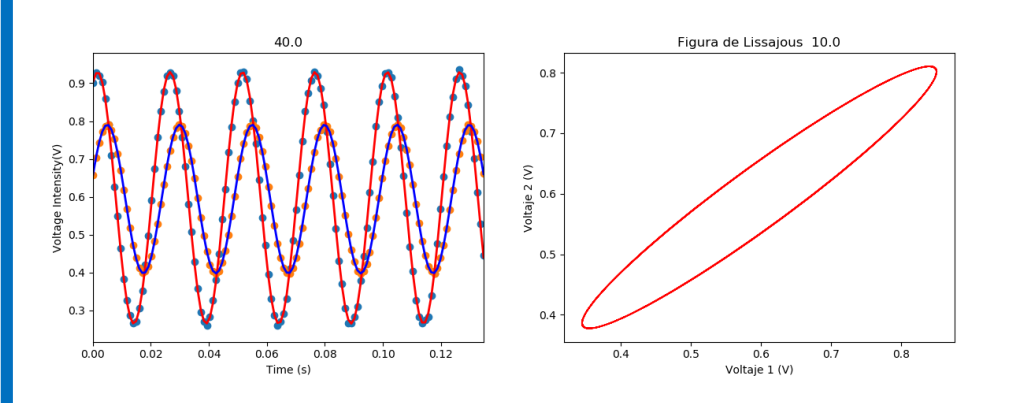

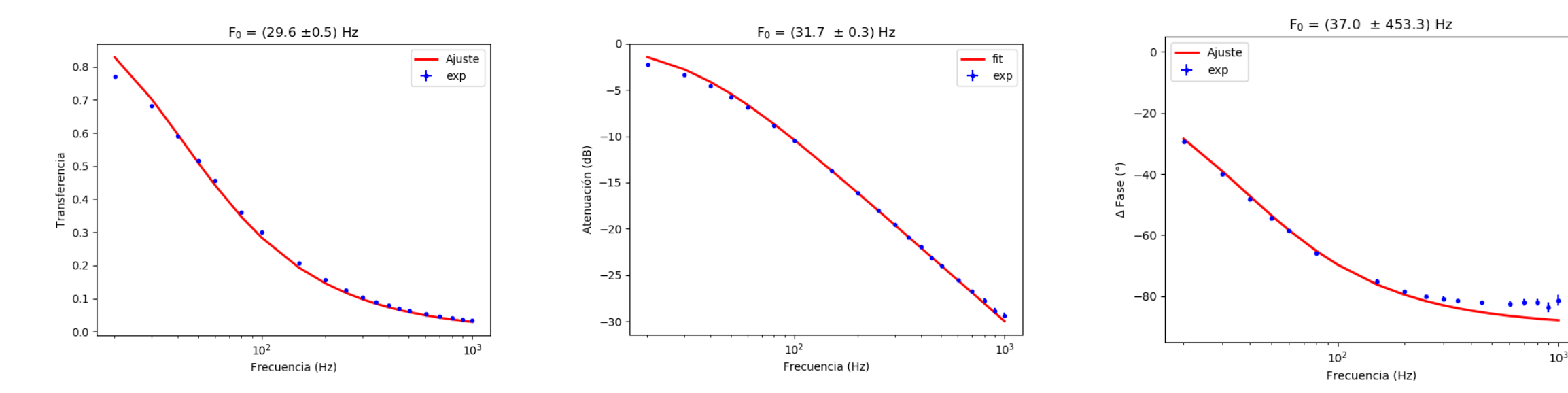